1. Zaloguj się do swojego konta czytelnika <u>https://biblio.ebookpoint.pl/logowanie.html</u>

|        | ebookpoint                               | biblioteki • | firmy •                                                             | wydawcy •                      | czytelnicy •                        | pomoc •                     | o nas 🔸                  | pl • | zaloguj się • |
|--------|------------------------------------------|--------------|---------------------------------------------------------------------|--------------------------------|-------------------------------------|-----------------------------|--------------------------|------|---------------|
|        |                                          |              |                                                                     |                                |                                     |                             |                          |      |               |
| point  | logowanie .                              |              | logujesz się do<br>multimedialnej biblioteki<br>cyfrowej ebooknoint |                                |                                     |                             |                          | i    |               |
| ebook  | adres e-mail                             |              |                                                                     | BIBLI                          | 0.                                  | oonp                        | onne                     |      |               |
|        | hasło                                    |              |                                                                     | usługi dostęp<br>czytelników b | onej dla pracov<br>bibliotek public | wników inst<br>cznych i aka | ytucji oraz<br>demickich |      |               |
| BIBLIC | zaloguj się •                            |              |                                                                     | dowied                         | lz się więcej                       |                             |                          |      |               |
| 1      | zarejestruj się •<br>przypomnienie hasła |              |                                                                     |                                |                                     |                             |                          |      |               |
|        |                                          |              |                                                                     |                                |                                     |                             |                          |      |               |

2. Po zalogowaniu, w prawym górnym rogu, kliknij trzy poziome kreski – menu.

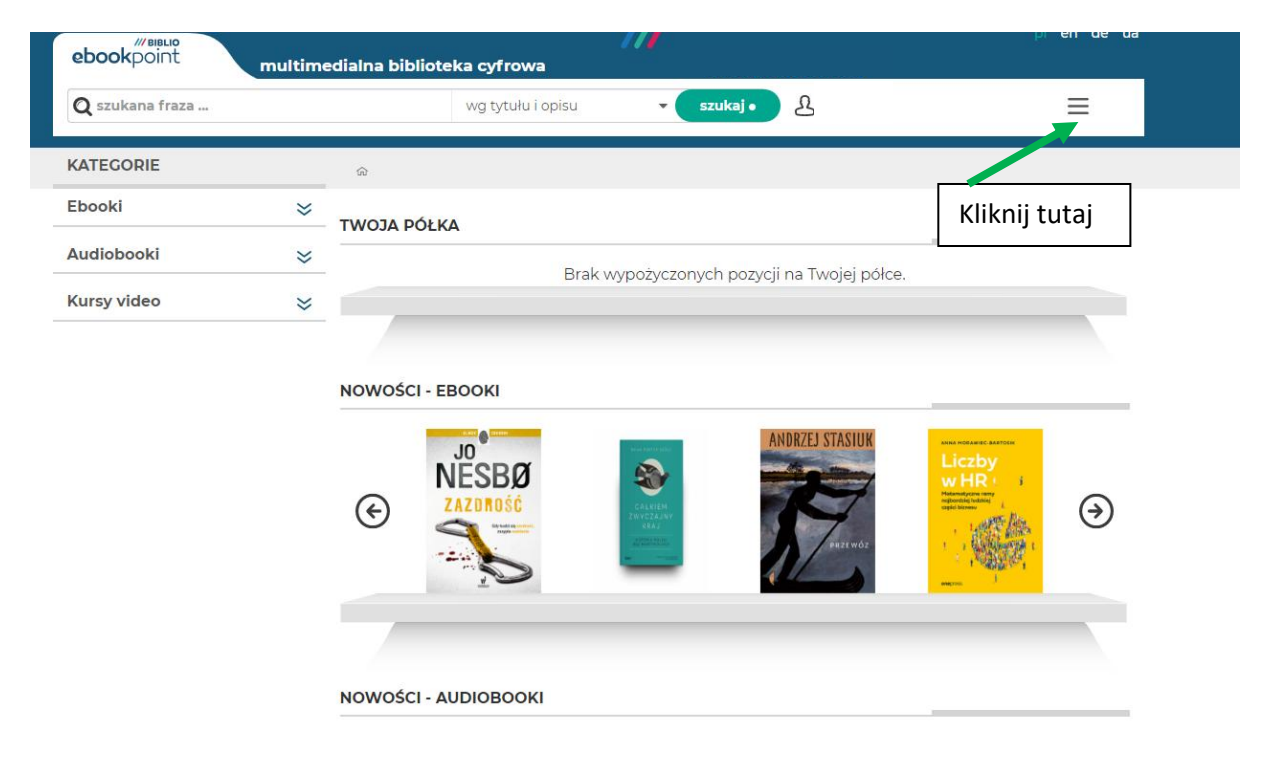

3. Z rozwijanej listy wybierz zakładkę "Twoje konto".

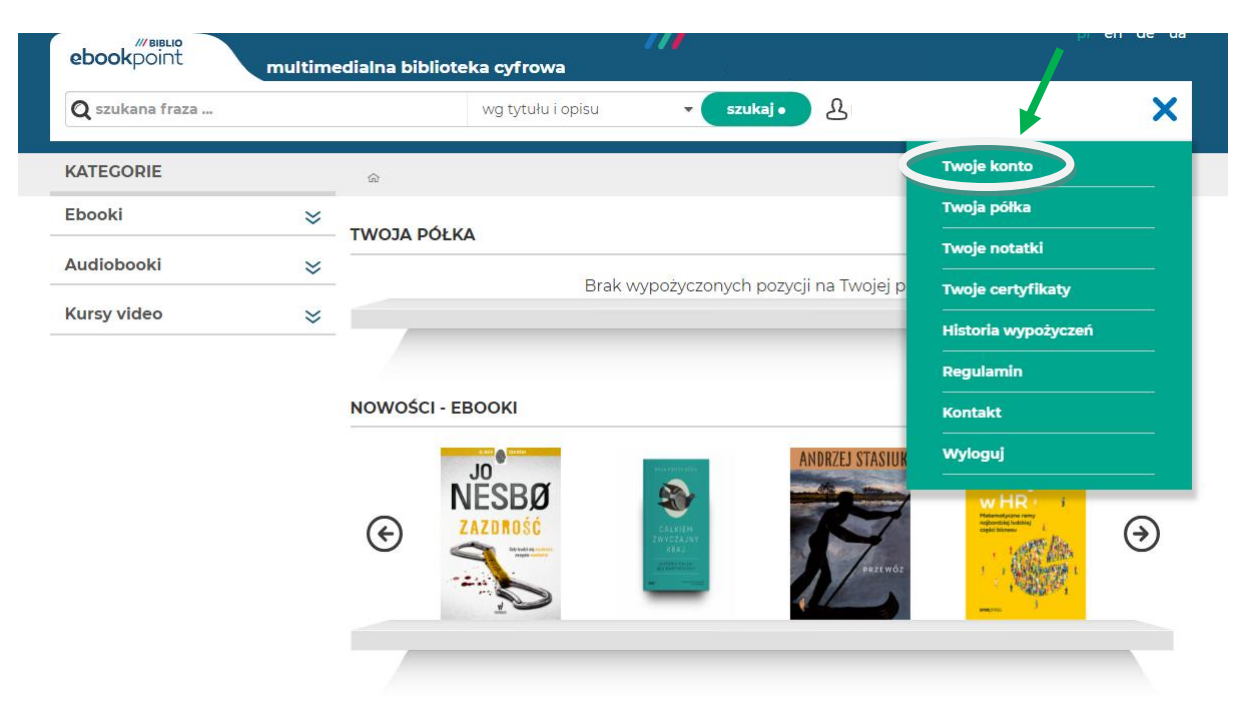

4. Po lewej stronie zobaczysz wiele możliwości edycji.

| ebookpoint mult         | imedialna biblioteka cyfrowa                                                                       | pren de da |  |
|-------------------------|----------------------------------------------------------------------------------------------------|------------|--|
| 🝳 szukana fraza         | wg tytułu i opisu 🛛 👻 szukaj • 🕹                                                                   | $\equiv$   |  |
| TWOJE DANE              | ය > Twoje konto                                                                                    |            |  |
| Zmiana danych osobowych | Twoje konto                                                                                        |            |  |
| Zmiana e-mail           | lizytkownikiem tego konta jest:                                                                    |            |  |
| Zmiana hasła            | Adres E-mail:                                                                                      |            |  |
| Powiadomienia           | Gwarantujemy Ci, że powierzone nam dane są przetwarzane tylko dla potrzeb biblio.ebookpoint.pl i n | nie będą   |  |
| Twoje notatki           | udostępniane osobom trzecim. Sprawdź politykę prywatności biblioteki biblio.ebookpoint.pl.         |            |  |
| Twój czytnik            |                                                                                                    |            |  |
| Historia wypożyczeń     |                                                                                                    |            |  |

5. Pierwsza możliwość edycji to "Zmiana danych osobowych", gdzie możesz zmienić imię i nazwisko.

| ebookpoint multin       | nedialna biblioteka cyfrowa               | pi en de ua |
|-------------------------|-------------------------------------------|-------------|
| <b>Q</b> szukana fraza  | wg tytułu i opisu 🗸 szukaj •              | ≡           |
| TWOJE DANE              | ๗ > Twoje konto > Zmiana danych osobowych |             |
| Zmiana danych osobowych | Zmiana danych osobowych                   |             |
| Zmiana e-mail           |                                           |             |
| Zmiana hasła            |                                           | Tutai waisa |
| Powiadomienia           |                                           | Tutaj wpisz |
| Twoje notatki           |                                           | swoje dane  |
| Twój czytnik            | Anuluj Zapisz                             | imię i      |
| Historia wypożyczeń     | *                                         | nazwisko    |
|                         | Następnie kliknij                         |             |
|                         | "Zapisz"                                  |             |

6. Kolejna opcja to "Zmiana e-mail".

| <b>Q</b> szukana fraza  | wg tytuł                     | u i opisu       | ▼ szukaj • 🕹                                        |                  |
|-------------------------|------------------------------|-----------------|-----------------------------------------------------|------------------|
| TWOJE DANE              | 🏫 🕽 Twoje konto 🏅 Zmiana e   | -mail           |                                                     |                  |
| Zmiana danych osobowych | Zmiana adresu e-mail         |                 |                                                     |                  |
| Zmiana e-mail           | Jećli otrzymałać/eć dosten c | lo hibliote     | uki na domenie, zmiana adrecu e-mail na adrec cnoza | domen instytucij |
| Zmiana hasła            | spowoduje utratę dostępu o   | do <b>ebook</b> | point BIBLIO.                                       | laomenmistytäeji |
| Powiadomienia           |                              | Q               | Nowy adres e-mail                                   |                  |
| Twoje notatki           |                              |                 |                                                     | Tutaiumi         |
| Twój czytnik            |                              |                 | Anuluj Zapisz                                       | Tutaj wpis       |
| Historia wypożyczeń     |                              |                 | <b>X</b>                                            | nowy adre        |
|                         |                              |                 |                                                     | email            |
|                         |                              |                 |                                                     |                  |
|                         |                              |                 | Nastennie kliknij                                   |                  |
|                         |                              |                 |                                                     |                  |
|                         |                              |                 |                                                     |                  |

7. Następnie możesz kliknąć "Zmiana hasła".

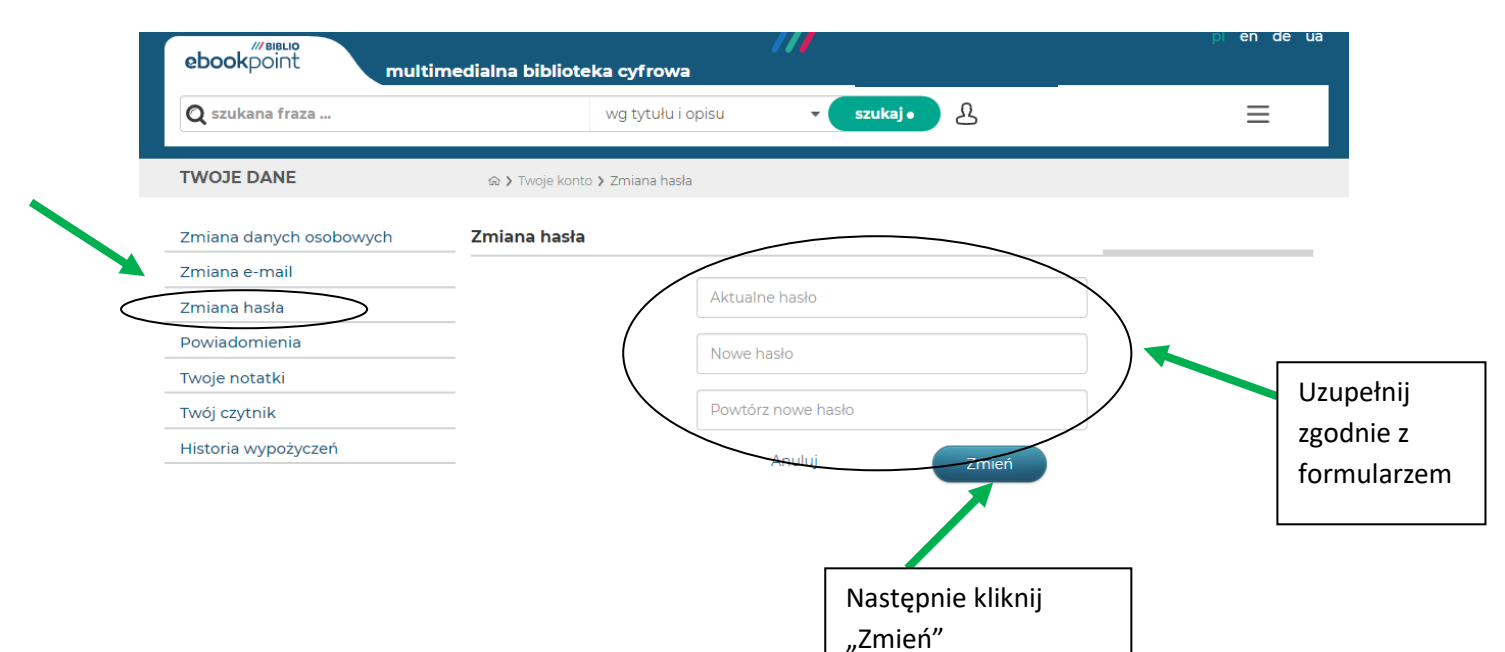

8. W zakładce "Powiadomienia" możesz zdecydować czy chcesz otrzymywać maile z nowościami w BIBLIO, czy nie.

| ebookpoint mult         | medialna biblioteka cyfrowa             |                |
|-------------------------|-----------------------------------------|----------------|
| 🝳 szukana fraza         | wg tytułu i opisu 🗸 🗸 🕹 🕹               | =              |
| TWOJE DANE              | ය > Twoje konto > Powiadomienia         |                |
| Zmiana danych osobowych | Ustawienia powiadomień mailowych        |                |
| Zmiana e-mail           |                                         |                |
| Zmiana hasła            | Chcę otrzymywać informacje o nowościach |                |
| Powiadomienia           | Anuluj Zapisz                           |                |
| Twoje notatki           |                                         |                |
| Twój czytnik            | Jeśli chcesz otrzymywać                 | Następnie      |
| Historia wypożyczeń     | powiadomienia o                         | kliknij "Zapis |
|                         | nowościach zaznacz ten                  |                |
|                         |                                         |                |

9. Ostatnia możliwość to przeglądanie historii wypożyczeń. Aby ją otworzyć, kliknij "Historia wypożyczeń".

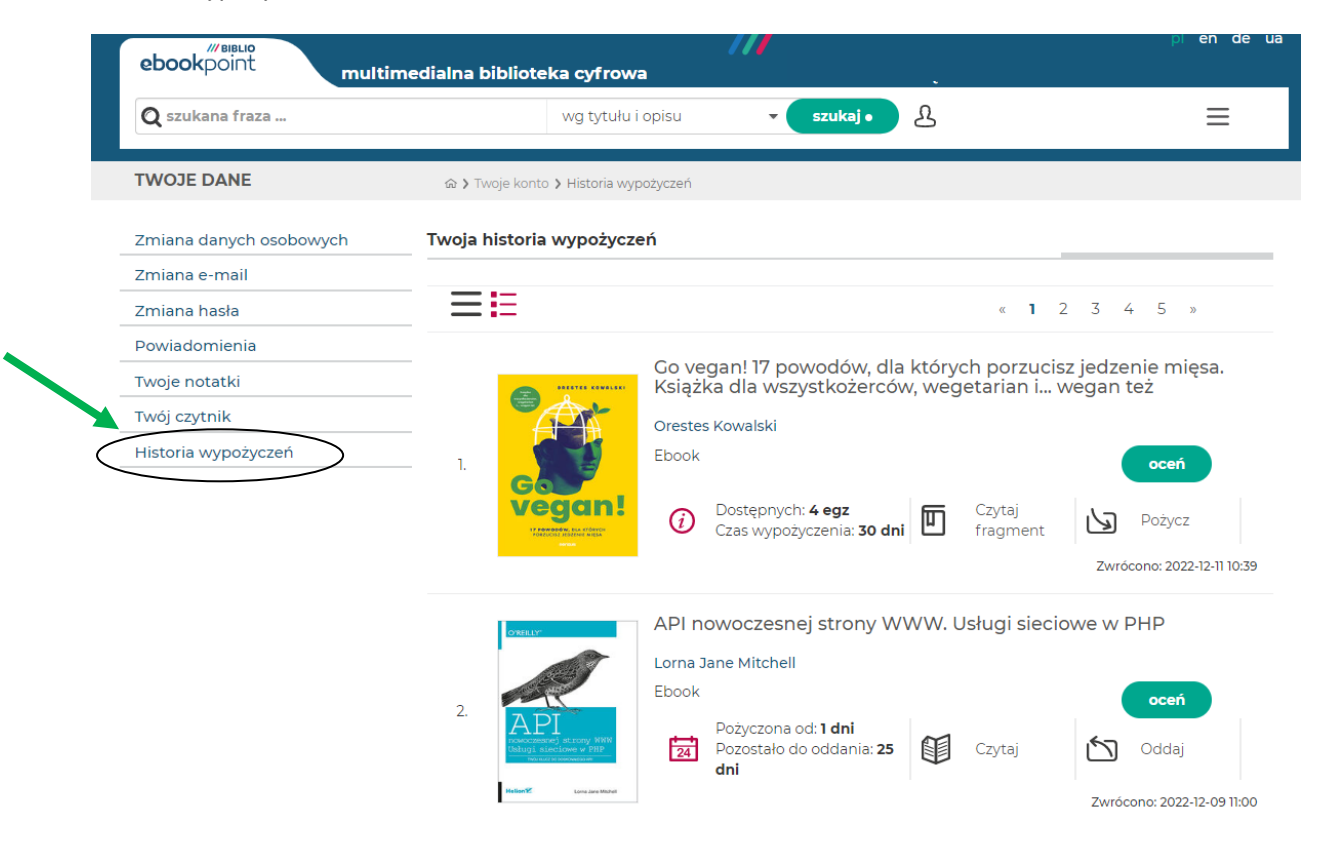